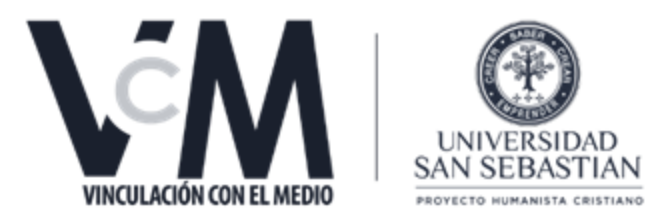

## ANEXO:

# Tutorial procesos básicos en SNAP con imágenes OLCI LEVEL 2 WFR de SENTINEL 3

Proyecto: Aplicación e integración de tecnologías de información y nuevas herramientas biotecnológicas, para el monitoreo colaborativo de lagos, que asegure la conservación del recurso hídrico, resguarde la salud humana, animal y contribuya al desarrollo integral de la Región. Código BIP 4018207-0

> Elaborado por: Gino Sandoval V. Abril 2021.

### Descarga de SNAP

 Para el trabajo de los productos WFR de Sentinel 3 se debe inicialmente trabajar con el programa SNAP de la European Space Agency (ESA), su descarga y uso es gratuito y se debe realizar en el siguiente link <u>https://step.esa.int/main/download/snap-download/</u>, en donde se debe considerar el sistema operativo que utiliza y su arquitectura ya sea 64 o 32 bits en el caso de windows.

|                                 |                                                        | Figura                                                                                         | a 1. Página de de                                                                     | scarga de softwar                                                                          | re SNAP                                                   |                             |
|---------------------------------|--------------------------------------------------------|------------------------------------------------------------------------------------------------|---------------------------------------------------------------------------------------|--------------------------------------------------------------------------------------------|-----------------------------------------------------------|-----------------------------|
| → C                             | download/snap-dowr                                     | iload/                                                                                         |                                                                                       |                                                                                            |                                                           | 🕸 🖈 💌 🕇                     |
| Q → Science Toolbox Expl        | oitation Platform                                      |                                                                                                |                                                                                       |                                                                                            |                                                           | @e                          |
|                                 | installation proc<br>later downloade<br>numerous sense | ess, each toolbox can be exclu<br>d and installed using the plugir<br>ors other than Sentinel. | ded from the installation. Toolb<br>n manager. Please note that SN                    | oxes which are not initially inst<br>AP and the individual Sentinel                        | talled via the installer can be<br>Toolboxes also support |                             |
|                                 |                                                        | Windows 64-Bit                                                                                 | Windows 32-Bit                                                                        | Mac OS X                                                                                   | Unix 64-bit                                               |                             |
|                                 |                                                        | These installers of                                                                            | contain the Sentinel-1, Sentinel-2, Se                                                | ntinel-3 Toolboxes, download size is                                                       | close to 900MB.                                           |                             |
|                                 | Sentinel<br>Toolboxes                                  | Main Download                                                                                  | Main Download                                                                         | Main Download                                                                              | Main Download                                             |                             |
|                                 |                                                        | Mirror Download                                                                                | Mirror Download                                                                       | Mirror Download                                                                            | Mirror Download                                           |                             |
|                                 | 2043                                                   | Thes<br>Download                                                                               | e installers contain only the SMOS To<br>I also the <u>Format Conversion Tool</u> (Ea | <b>oolbox</b> , download size is close to 50<br>orth Explorer to NetCDF) and the <u>us</u> | OMB.<br>er manual.                                        |                             |
|                                 | Toolbox                                                | Main Download                                                                                  | Main Download                                                                         | Main Download                                                                              | Main Download                                             |                             |
|                                 |                                                        | Mirror Download                                                                                | Mirror Download                                                                       | Mirror Download                                                                            | Mirror Download                                           |                             |
|                                 |                                                        | These installers contain the Ser                                                               | ntinel-1, Sentinel-2, Sentinel-3 Toolb                                                | oxes, SMOS and PROBA-V Toolbox,                                                            | download size is close to 1GB.                            |                             |
|                                 | All<br>Toolboxes                                       | Main Download                                                                                  | Main Download                                                                         | Main Download                                                                              | Main Download                                             |                             |
|                                 |                                                        | Mirror Download                                                                                | Mirror Download                                                                       | Mirror Download                                                                            | Mirror Download                                           |                             |
|                                 |                                                        | anks to the open-source licens                                                                 | se, we create the SNAP installer                                                      | s with the multi-platform insta                                                            | iller builder install4i from ei-                          |                             |
| use cookies which are essential | for you to access our                                  | website and/or to provide you with                                                             | our services, enable you to share ou                                                  | r website content via your social m                                                        | edia accounts and allow us to measure an                  | f improve the performance o |
|                                 |                                                        |                                                                                                | website. See our Cookie                                                               | Notice                                                                                     |                                                           |                             |
|                                 |                                                        |                                                                                                | IUNDERSTAND                                                                           |                                                                                            |                                                           |                             |
|                                 |                                                        |                                                                                                |                                                                                       |                                                                                            |                                                           |                             |

Como es un programa gratuito solo debe ejecutarlo (doble click izquierdo) y seguir los pasos de instalación.

## Pasos básicos en SNAP

2. Una vez instalado este programa gratuito se deben abrir los productos WFR de Sentinel 3, mediante el menú principal o colgante en: File → Open Product...

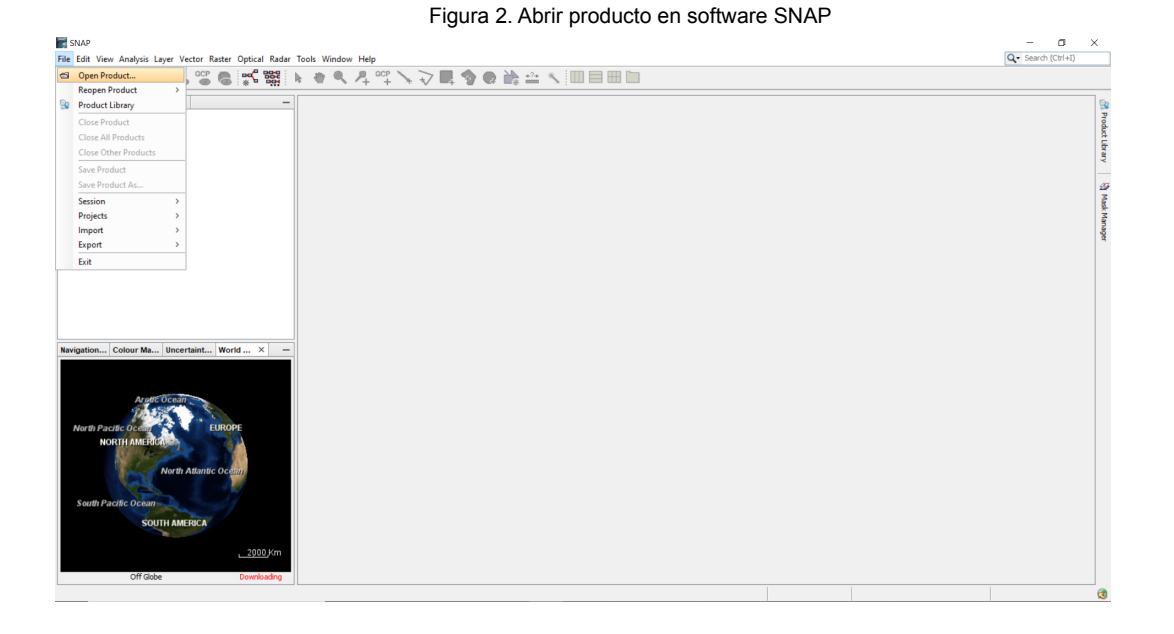

3. Al abrir el producto OLCI LEVEL 2 WFR de SENTINEL 3 debe seleccionar el archivo XML denominado "xfdumanifest.xml" que se encuentra al final de todos los archivos, este archivo contendrá la metadata y describe el contenido de cada uno de los archivos de medición y sus parámetros técnicos<sup>1</sup>

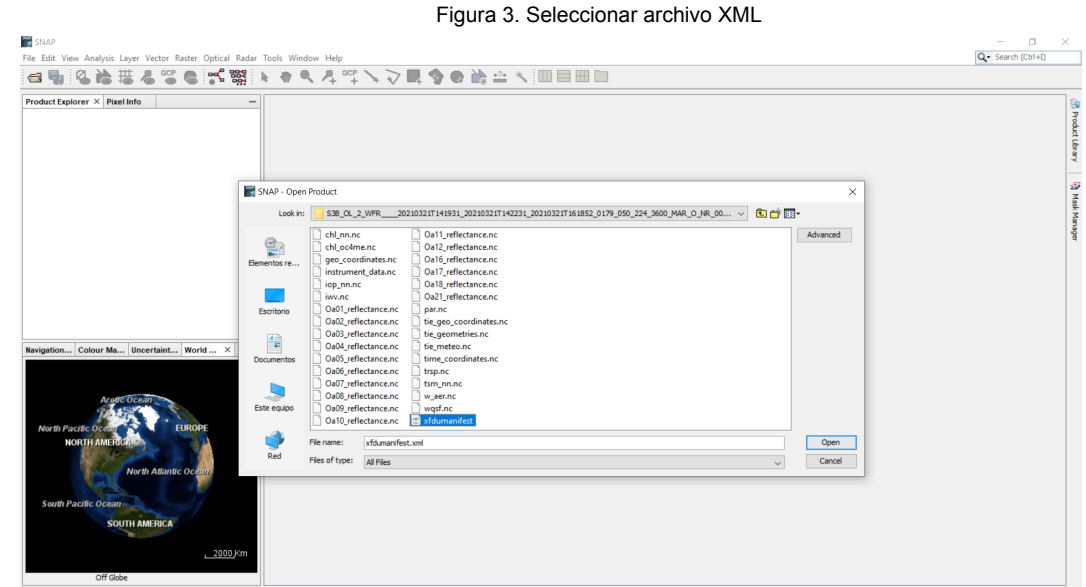

<sup>&</sup>lt;sup>1</sup> Informe "Caracterización e instructivo para descarga de imágenes Sentinel-3 WFR/OLCI Level-2."

4. Una vez cargado los productos, se debe desplegar la imagen o producto a trabajar, esto se debe realizar en el panel izquierdo en el icono [+] al costado izquierdo de las subcarpetas.

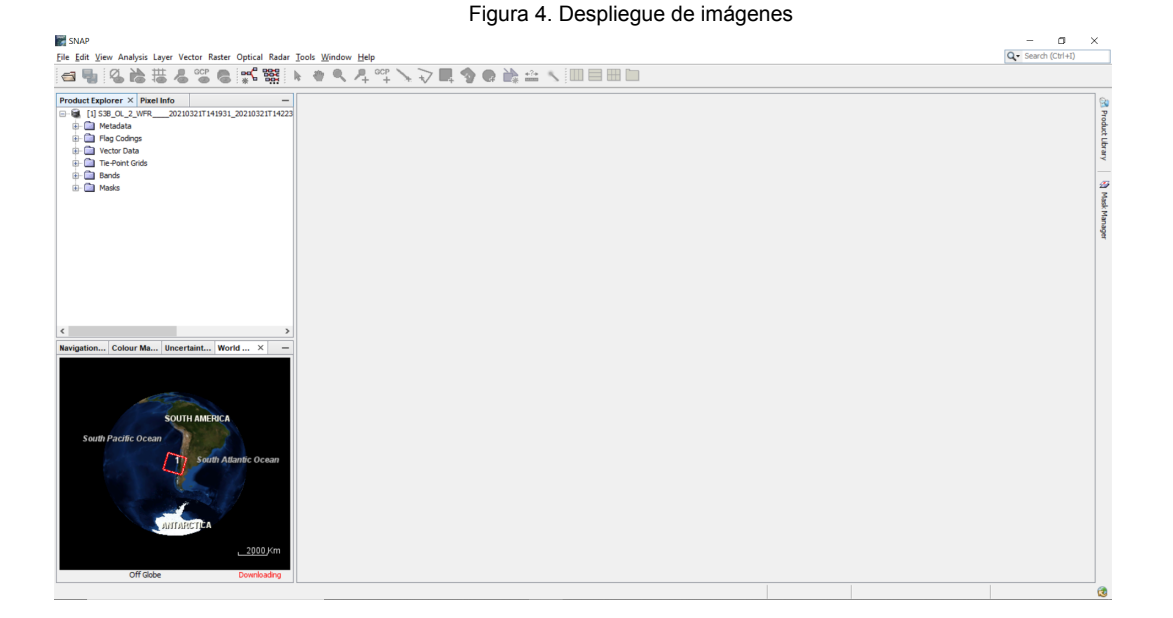

5. Ya con los o el producto desplegado se debe proceder a seleccionar el producto que se desea visualizar, para aquello basta con hacer doble click sobre el elemento.

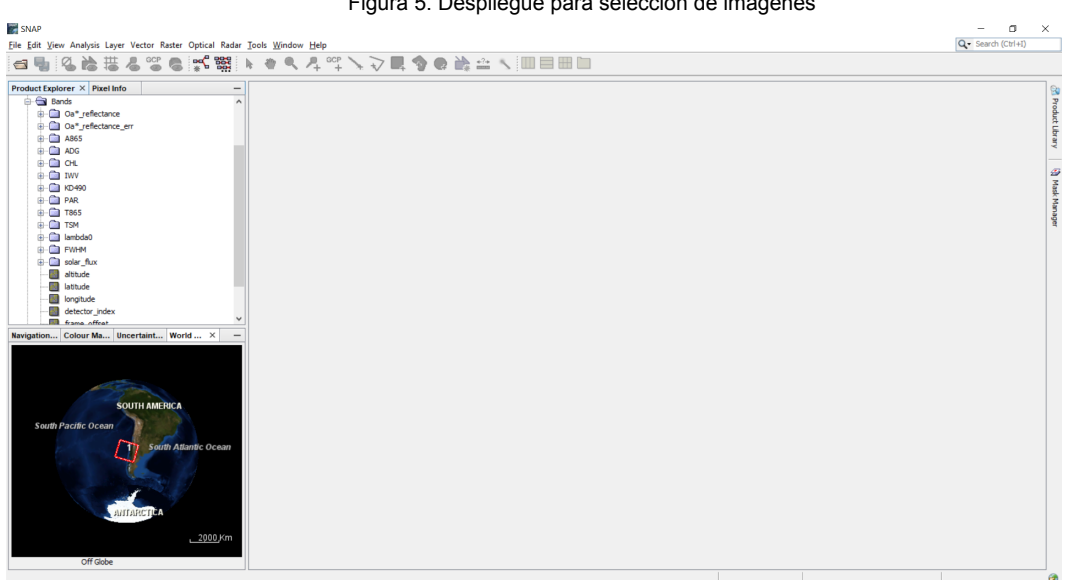

Figura 5. Despliegue para selección de imágenes

6. Con el producto ya en modo de visualización, se debe revisar nuevamente si el área contiene nubosidad, ya que si tuviera algún grado de nubosidad aparecerá sin información esas áreas, específicamente con la nomenclatura NaN. Adicionalmente el programa contiene la información de nubosidad identificada en la imagen, esto a mano derecha en el panel desplegable llamado "Mask Manager".

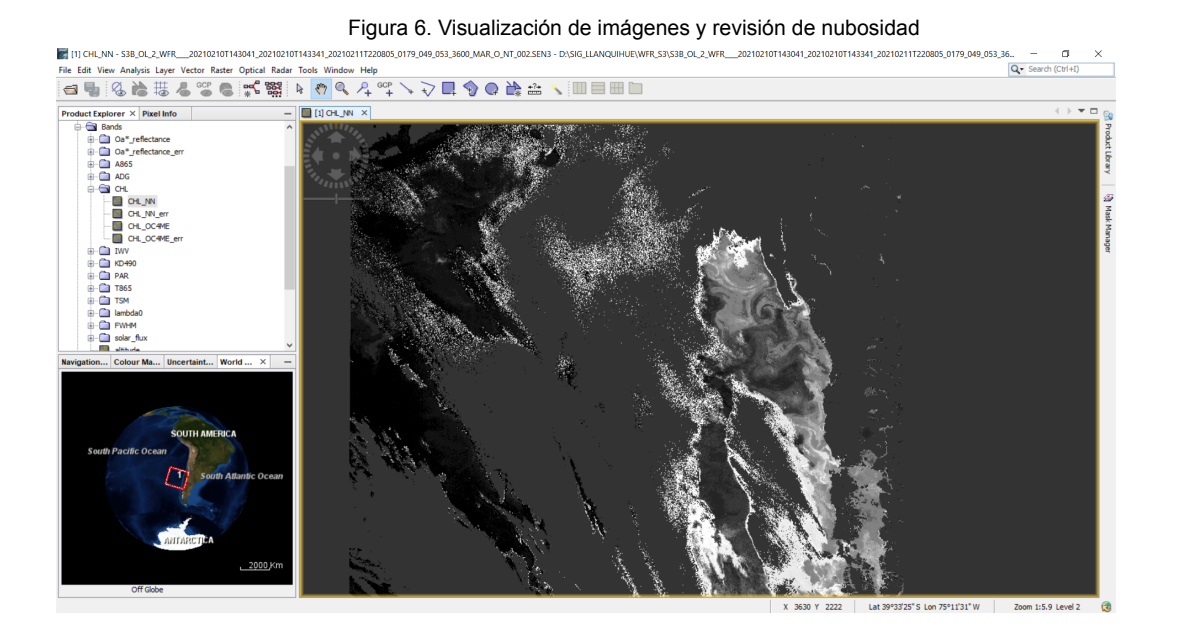

7. Para un mejor trabajo se debe generar un recorte espacial del área y como también de la cantidad de productos con los cuales se va a trabajar, para ello se debe realizar un "subset".

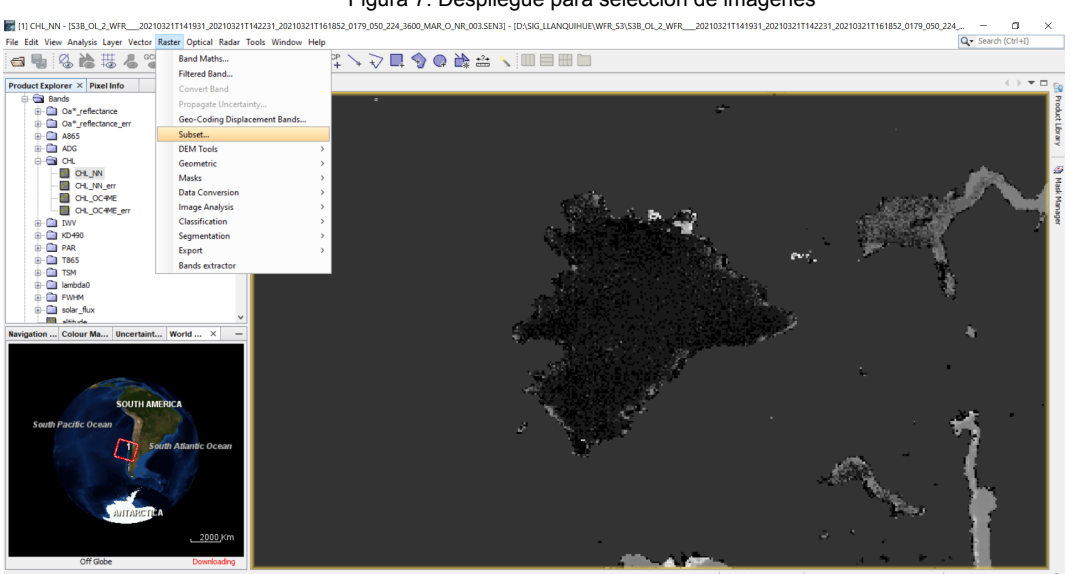

Figura 7. Despliegue para selección de imágenes

8. El comando "Subset" de SNAP le permitirá seleccionar el área que está visualizando (1ra pestaña)

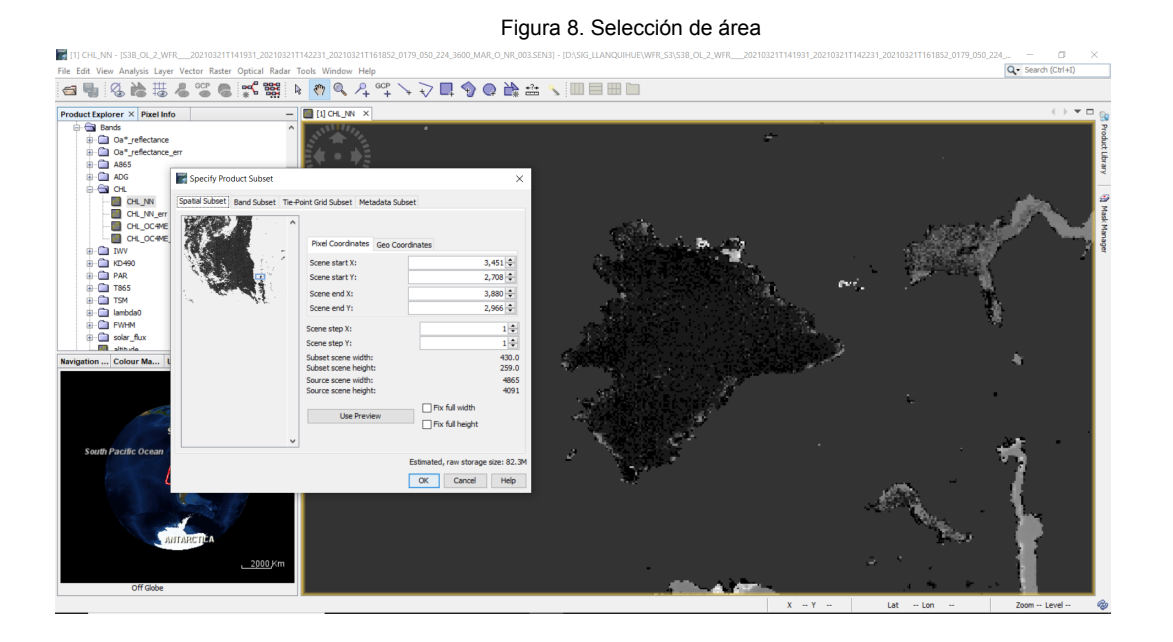

9. En la segunda pestaña podrá seleccionar los productos o bandas a trabajar

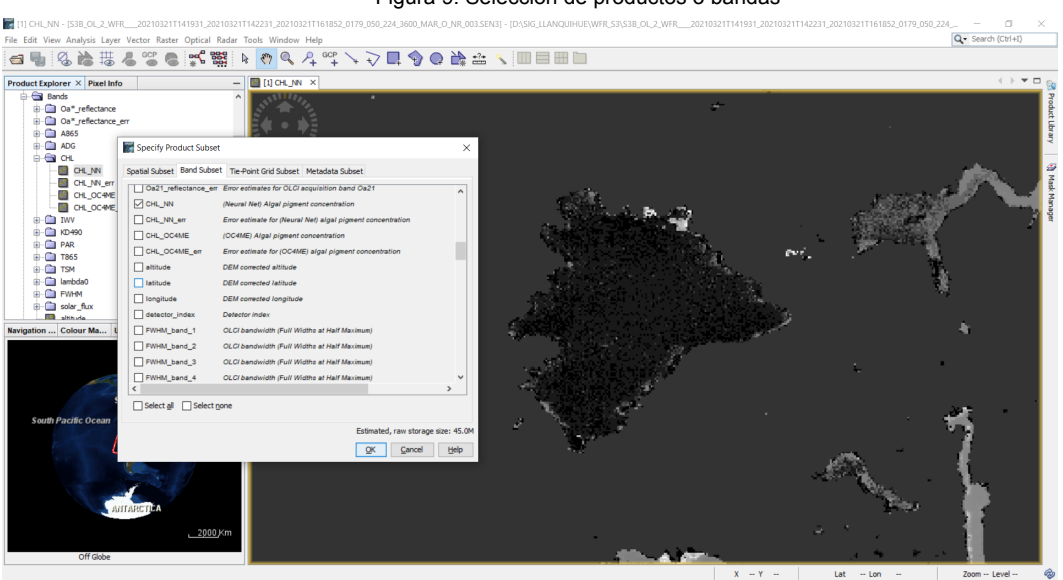

Figura 9. Selección de productos o bandas

10. Opcionalmente puede seleccionar los elementos de relación, fijación o enlace de las imágenes, como por ejemplo la presión a nivel del mar o humedad.

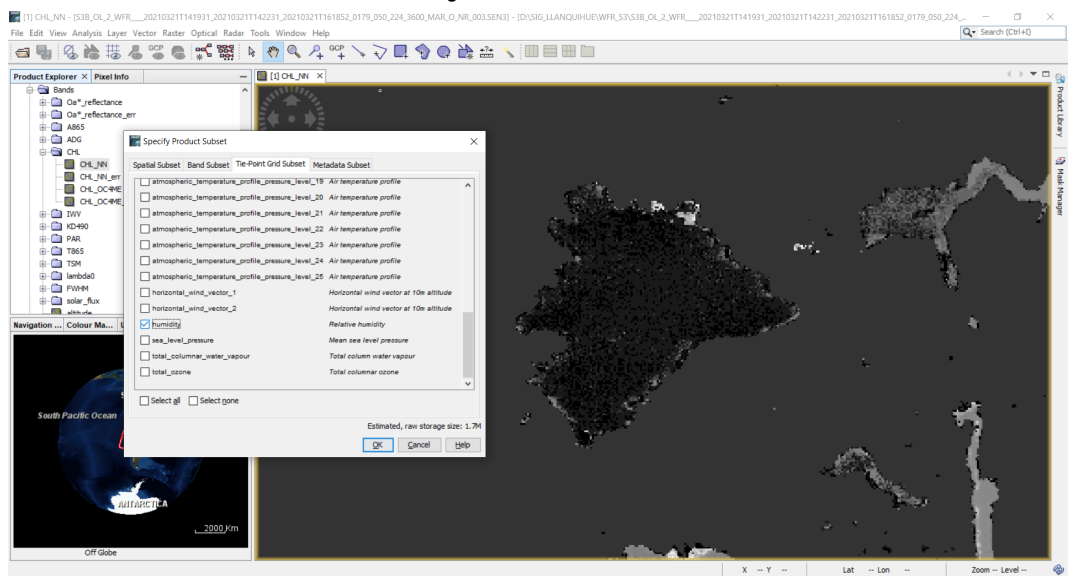

Figura 10. Selección de Tie-Point

11. Puede también descartar o mantener metadata de imágenes, se recomienda si mantener dicha información

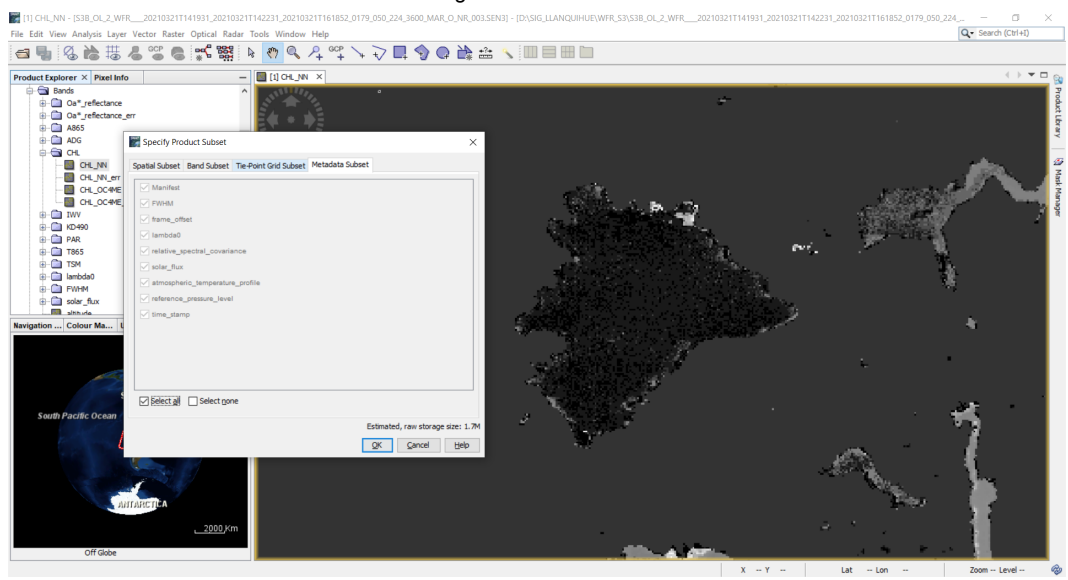

Figura 11. Metadata del Subset

12. Se va a generar un nuevo set de productos más liviano y con el cual se seguirá trabajando, en el cual se pueden visualizar las imágenes seleccionadas.

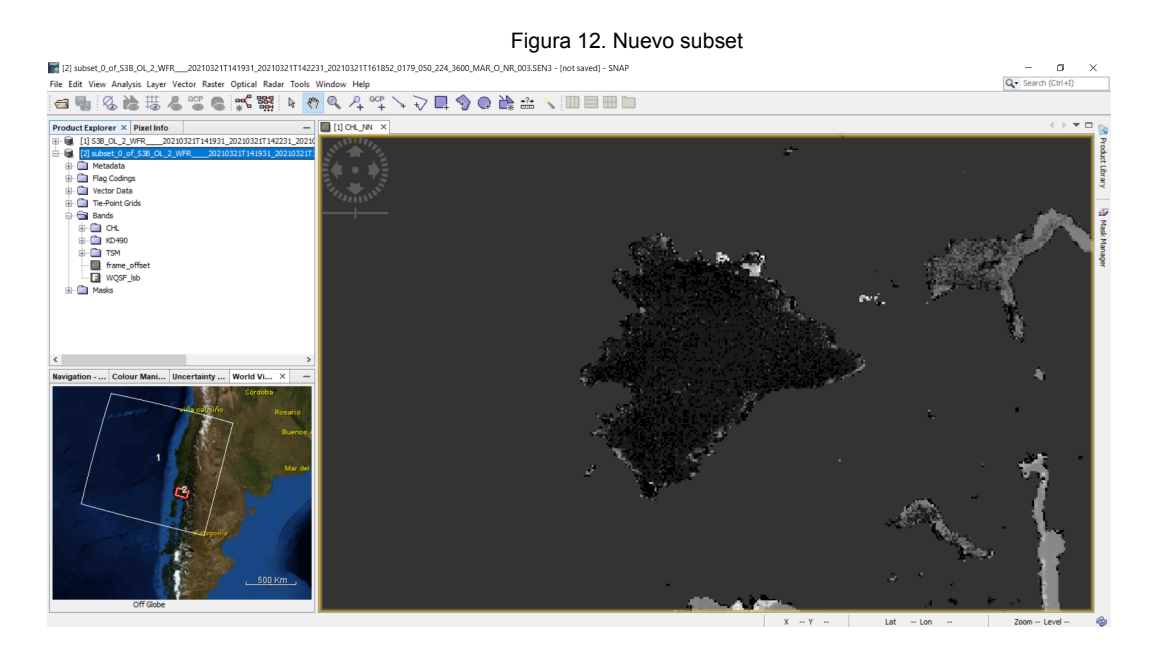

13. El siguiente paso consta de reproyectar el área nueva creada (subset) a una proyección loca que en este caso será WGS84 UTM Datum 18s, esto mediante el comando "Reprojection".

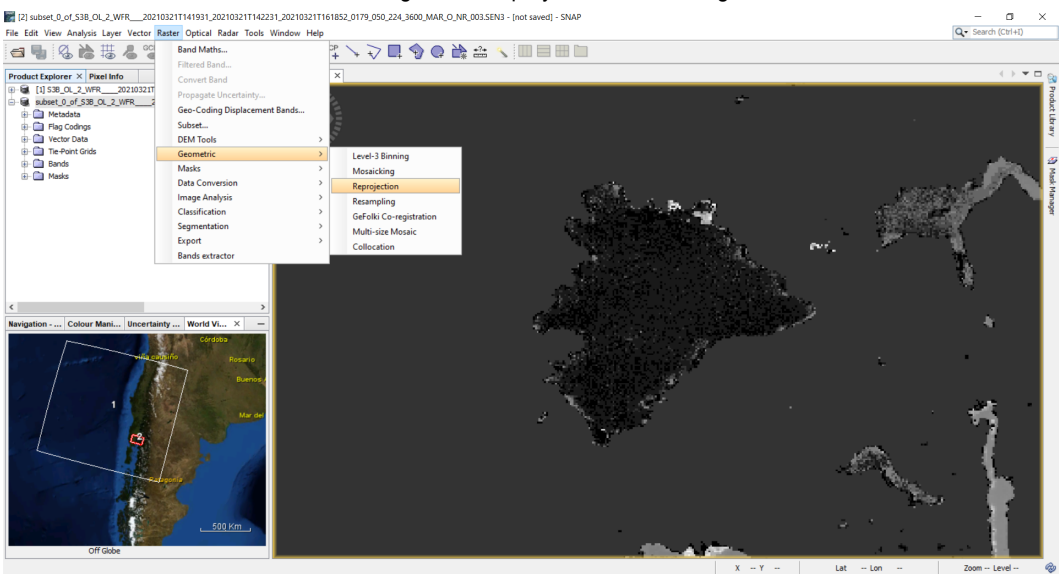

Figura 13. Reproyección de las imágenes

14. La primera pestaña permite definir donde será guardada los nuevos archivos re-proyectados

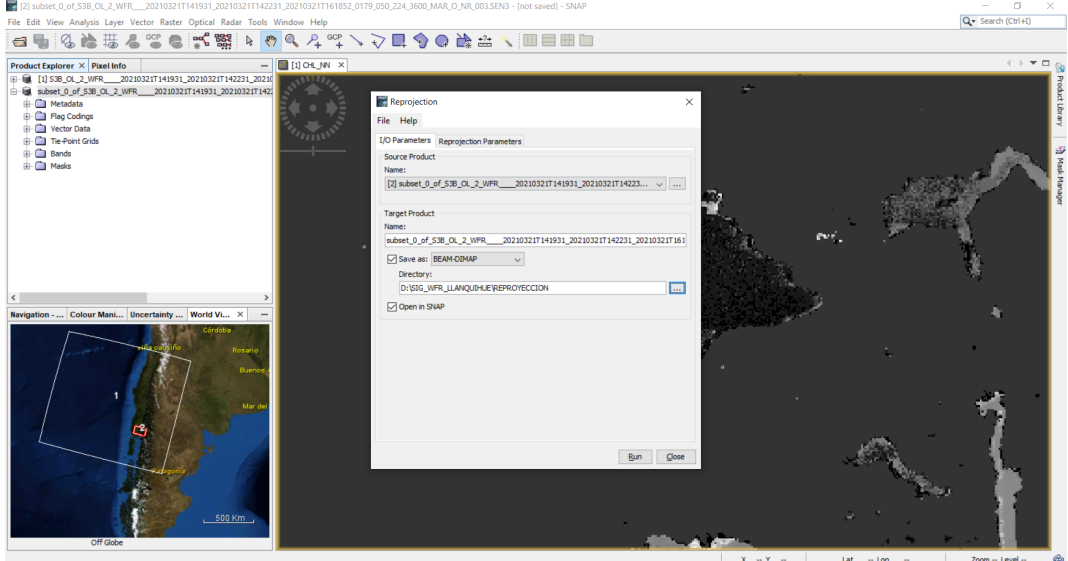

Figura 14. Selección de ubicación de nuevos archivos

15. Mientras en la 2da pestaña se deben definir los parámetros, muy importante ya que aquí se debe definir el Sistema de Referencia de Coordenadas (SRC).

| •                                                                        |
|--------------------------------------------------------------------------|
| 20210321T161852_0179_050_224_3600_MAR_0_NR_003.SEN3 - [not saved] - SNAP |
| ndow Help                                                                |
| Q、 A, ºº; ∖, マ <b>□</b> , � Q, Q, 🚵 ﷺ 🔨 💷 🗏 🔟                            |
| Ittoe N X                                                                |

Figura 15. Definición de parámetros SRC.

- 🗆 ×
Q• Search (Ctrl+I)

| File Edit View Analysis Layer Vector Raster Optical Radar Tools Window Help                                                                                                    | ٩                                                                                                    | <ul> <li>Search (Ctrl+I)</li> </ul> |
|----------------------------------------------------------------------------------------------------|----------------------------------------------------------------------------------------------------|-------------------------------------|
| ⊴ 9 8 6 芯 8 8 8 8 8 4 7 9 4 9 1                                                                                                    | ▽■�� № ☆ < = = = = =                                                                                                    |                                     |
| Product taglower X         Product taglower X         Product taglowe X         Product taglower X         Product |                                                                                                    | Michel Minger                       |
| <<br>Neigation, Colour Mani (Incertainty) World VL. X —<br>Colour Mani (Incertainty) World VL. X —<br>Colour Mani (Incertainty) Kurdt VL. X —                                                                                                    | Projection Internation         Projection Internation         Projection Internation           @ Prodefined CRS         Select         Select         Data Select         Data Select         Dat | PHC<br>V<br>X                       |
|                                                                                                    | Some hoghe 0 mell<br>CRS: Byystem' selected.<br>Run: Coxe                                                                                                    | eed .                               |

16. Este proceso generará un 3er subset o juego de imágenes, que se puede desplegar y visualizar en el panel a mano derecha del programa.

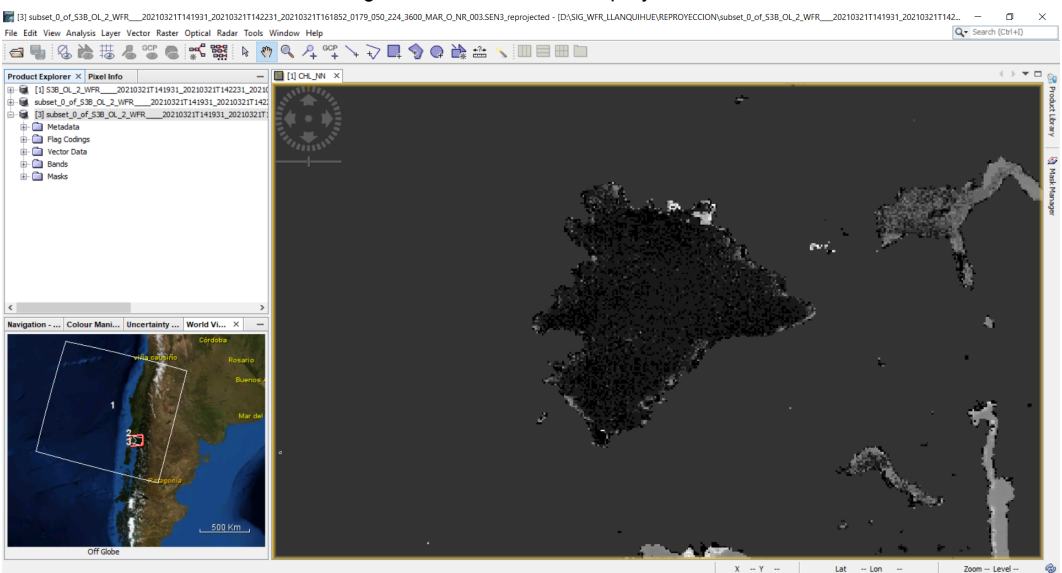

Figura 16. Tercer Subset re-proyectado

17. El último procedimiento para efectos del presente ejemplo, es realizar en el programa SNAP la exportación de las imágenes a un formato de lectura más común como GeoTIFF, el cual se podrá revisar en cualquier Sistema de Información Geográfica, Sí bajo algunas condiciones.

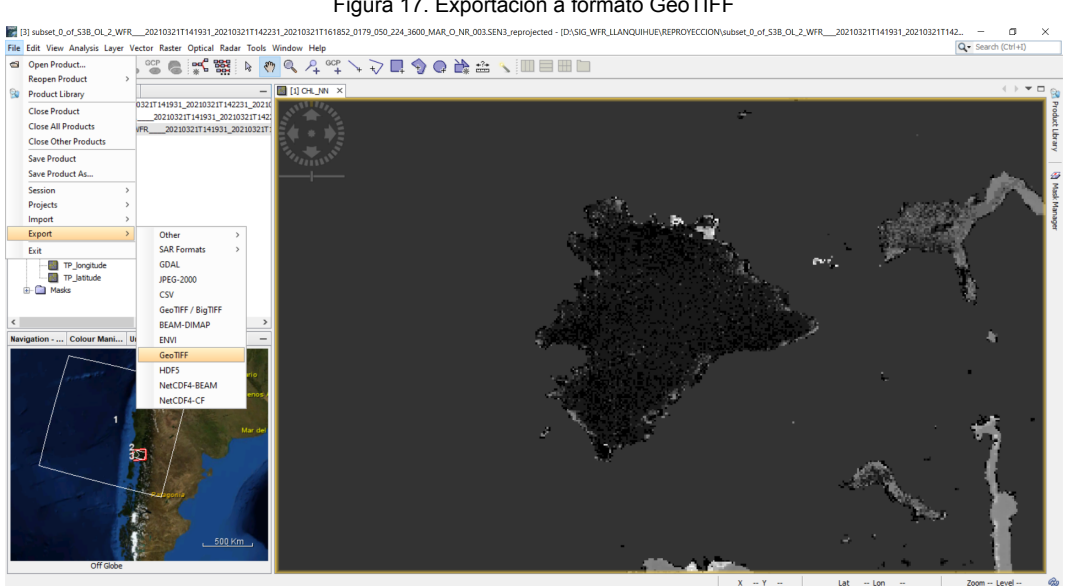

Figura 17. Exportación a formato GeoTIFF

18. Mediante el comando de exportación se debe definir dónde se guardará y con qué parámetros se hará, como por ejemplo qué imagen o producto.

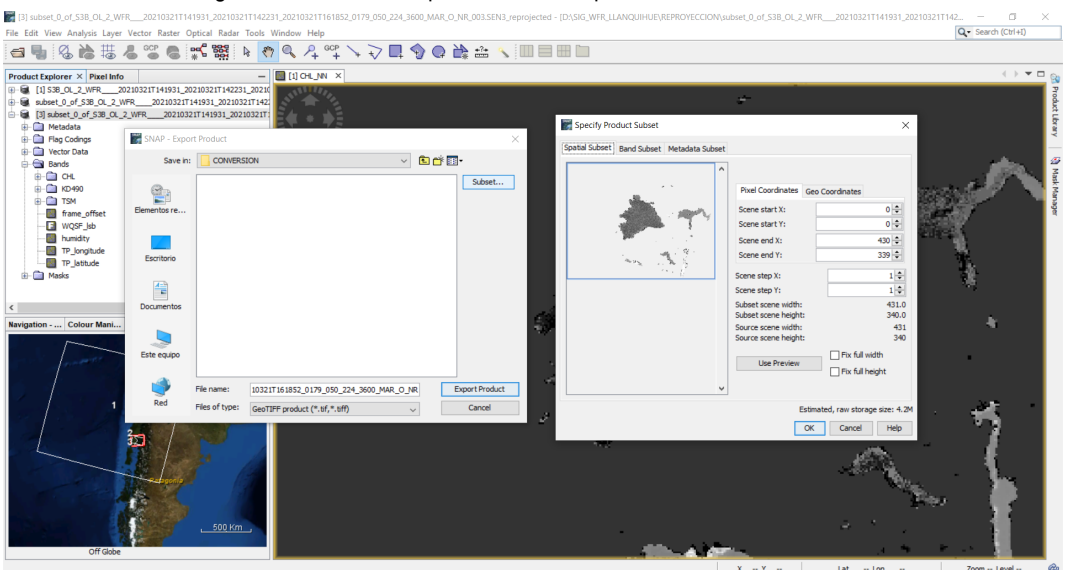

Figura 18. Definición de parámetros en exportación a formato GeoTIFF

#### Pasos básicos en QGIS

19. Con las imágenes ya exportadas en formato GeoTiff, estas pueden ser leídas por cualquier sistema de Información Geográfica (SIG), en este caso se visualizan los productos en QGIS, si se debe considerar que al momento de exportarlos los valores mostrados corresponde al logaritmo en base a 10 del dato original de SNAP, por lo cual se debe cambiar esos valores.

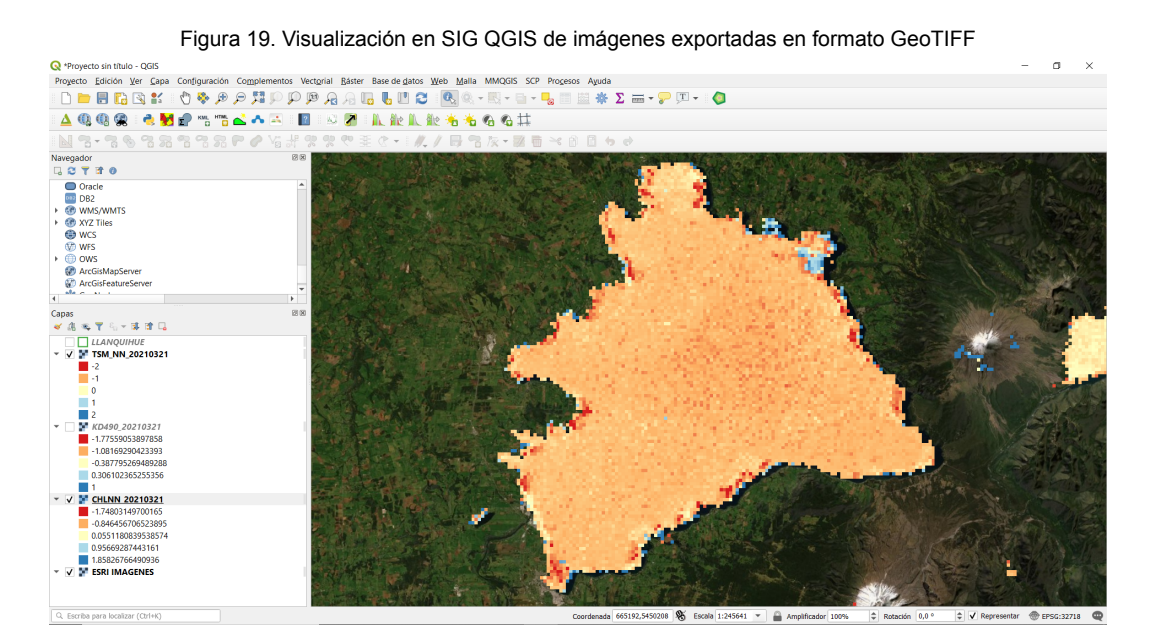

20. Para obtener el valor original de los productos WFR OLCI Level-2 de Sentinel 3, se debe crear una nueva imagen pero con el Anti-Logaritmo en base a 10 en calculadora raster, para ello basta con la siguiente fórmula: 10 <sup>IMAGEN GEOTIFF</sup>

| Figura 20                                                                                                    | ). A   | plicación de Anti Log                                                                                                    | aritmo en base a 10 a las imágenes exportadas                                                                                                    |
|----------------------------------------------------------------------------------------------------|--------|----------------------------------------------------------------------------------------------------|----------------------------------------------------------------------------------------------------|
| Provecto sin título - QGIS                                                                                                    |        |                                                                                                    | - n x                                                                                                    |
| Provecto Edición Ver Capa Configuración Complemente                                                                                                    | os Vec | orial Ráster Base de datos Web Malla MMQC                                                                                                    | SIS SCP Process Avuda                                                                                                    |
| Q 👯 Q 🍕 🖑 🖞 🔛 🚮 🖶 🔲                                                                                                    | p¢     | A A 🖪 🖥 🗖 🖉 🔍 - 🖷 -                                                                                                    | r 📄 + 🏪 🗐 🔛 🌞 Σ 🛲 + 🖓 🎵 + 🛛 🔕                                                                                                    |
| 🛆 🚳 🤬 🐟 🛃 😭 🗠 📥 🏊                                                                                                    | 2      | 👳 🎢 🛝 🗽 🗽 🖓 🥱                                                                                                    | 9 #                                                                                                    |
| N 7-7678787870Vi                                                                                                    | H 9    | Q Calculadora ráster                                                                                                    | ×                                                                                                    |
| Navegador                                                                                                    | 88     |                                                                                                    |                                                                                                    |
|                                                                                                    |        | Bandas ráster                                                                                                    | Capa de resultado                                                                                                    |
| Cracks     Dracks     Dracks     Dracks     Dracks     Dracks     Dracks     Dracks     Dracks     Dracks     Order     Order     ArcGMadpecture     Order     ArcGMadpecture     Order     Craps     Cracks     Cracks     Order     Order | •      | CHANA 20210321091         •           CHANA 20210321092         •           CHANA 20210321092         •           CHANA 20210321093         •           CHANA 20210321094         •           CHANA 20210321094         •           CHANA 20210321094         •           CHANA 2021032109         •           KD409 2021032109         •           KD409 2021032109         •           FISM 4N, 2021032109         •           *         •           *         •           *         •           *         •           *         •           *         •           *         • | Cipo de allóa     UFR_214442021/CMUMI III       Formato de allóa     UERTER       Edensión de la coga selecionada     UERTER       Ximini E4824.46577 III     Ximidir 25000.1513 IIII       Ymini S18769.70541 IIII     Ymidir 25024.46577 IIIII       Colomana da III     IIIIIIIIIIIIIIIIIIIIIIIIIIIIIIIIIIII |
| ↓         LANAQUIHUE           ✓         ▼           →         T KM, N, 222 (021)           −1         −1           ↓         T KKA480, 202 (021)           ↓         ▼           ↓         T KKA480, 202 (021)           ↓         ↓           ↓         ↓           ↓         ↓           ↓         ↓           ↓         ↓           ↓         ↓           ↓         ↓           ↓         ↓           ↓         ↓           ↓         ↓           ↓         ↓           ↓         ↓           ↓         ↓           ↓         ↓           ↓         ↓           ↓         ↓           ↓         ↓           ↓         ↓           ↓         ↓           ↓         ↓           ↓         ↓           ↓         ↓           ↓         ↓           ↓         ↓           ↓         ↓           ↓         ↓           ↓         ↓           ↓         ↓                                                                                                    |        |                                                                                                    |                                                                                                    |
| Q. Escriba para localizar (Ctrl+K)                                                                                                    |        |                                                                                                    | Coordenada 648086,5438302 👋 Escala 1:245641 🔻 🔒 Amplificador 100% 🗘 Rotación 0.0 ° 🗘 🗸 Representar 🛞 EPSG:32718 📿                                                                                                    |

#### Referencias

European Space Agency (ESA). 2000-2021. Sentinel Online. Recuperado de https://sentinel.esa.int/web/sentinel/home

SNAP. 2020. SNAP Download-STEP. Recuperado de https://step.esa.int/main/download/snap-download/